## JVC

## **KV-DR305W**

Caméra Embarquée

## MANUEL D'INSTRUCTION

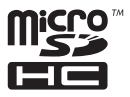

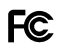

se radio frequency energy. Changes or modifications to this equipment may cause harmful is are expressly approved in the instruction manual. The user could lose the authority to operate this new ormofication is mode.

#### FCC NOTE

It has been tested and found to comply with the limits for a Class B digital device, pursuant to Part 15 of the FCC Rules. Indexinned to provide reasonable protection against harmful interference in a residential installation. We limit are designed to provide resonance protection agains in termini interference in a resolution in solution: equipment may quark handlin interference to adia communication, if it is not installation and used in accordance with the suctions. However, there is no guarantee that interference will not occur in a particular installation. If this equipment does ca will interference to adia or relevision creation, which can be determined by tunning the equipment off and on, the user is ouraged to try to correct the interference by one or more of the following measures:

Reorient or relocate the receiving antenna.

crease the separation between the equipment and receiver. Connect the equipment into an outlet on a circuit different from that to which the receiver is connected

Consult the dealer or an experienced radio/TV technician for help.

#### FCC COMPLIANCE NOTICE

**Complies with** 

IMDA Standards

DB02771

DASHBOARD CAMERA, MODEL KV-DR305W WITH CAR BATTERY ADAPTOR THIS DEVICE COMPLIES WITH PART 15 OF THE FCC RULES. OPERATION IS SUBJECT TO THE FOLLOWING TWO CONDITIONS 1) THIS DEVISE MAY NOT CAUSE HARMULIN INTERFERENCE, AND 1) THIS DEVISE MUST ACCEPT ANY INTERFERENCE RECEIVED, INCLUDING INTERFERENCE THAT MAY CAUSE UNDESIRED OPERATION.

JVCKENWOOD USA CORPORATION PO BOX 22745 LONG BEACH. CA 90801-5745 PHONE: 1-800-252-5722

CAN ICES-3(B) / NMB-3(B)

#### © 2020 JVCKENWOOD Corporation

## Réglage de la date et de l'heure

Pour vous assurer que la date et l'heure de vos enregistrements sont correctes, vérifiez les paramètres avant de commencer l'enregistrement.

- 1. Appuyez sur 📕 pour accéder au menu Paramètres.
- 2. Sélectionnez Réglages > Date / Heure. 3. Utiliser 🕂 / appuyez sur i et répétez l'étape jusqu'à ce que tous les champs aient été modifiés.

4. Une fois terminé, appuyez sur 🔽

## Enregistrement en mode conduite

#### **Enregistrement continu**

Par défaut, le système commencera automatiquement l'enregistrement continu peu de temps après le démarrage. Le voyant Système clignote alternativement en vert et en orange pendant que l'enregistrement est en cours.

L'enregistrement peut être divisé en plusieurs clips vidéo; le recodage ne s'arrêtera pas entre les clips vidéo. Lorsque votre carte mémoire se remplit d'enregistrements continus, elle enregistrera automatiquement sur les fichiers existants les plus anciens de cette catégorie

Lorsqu'un enregistrement continu est en cours, vous pouvez arrêter manuellement l'enregistrement en appuyant sur 😑 . Appuyez sur 5 pour revenir à l'écran d'enregistrement, le système commencera automatiquement l'enregistrement continu.

Les enregistrements continus se trouvent dans la catégorie «Vidéo» pour la lecture de fichiers.

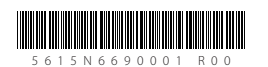

# Familiarisation avec votre appareil

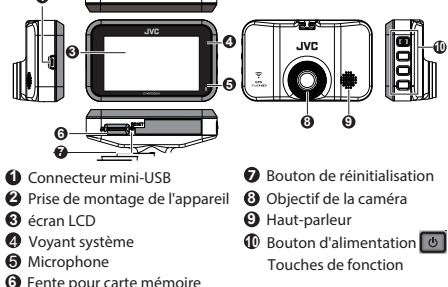

## Comment installer

1. Assurez-vous que votre voiture est garée sur un terrain plat. Utiliser un chiffon de nettoyage disponible dans le commerce pour essuver toute saleté ou graisse de l'endroit où vous montez l'appareil. Suivez les instructions ci-dessous pour monter votre appareil dans un véhicule.

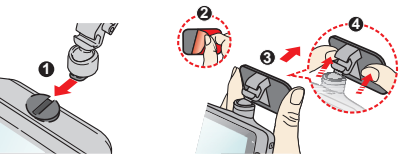

- 2. Ajustez l'angle de l'objectif. Lors du réglage de l'angle de montage, assurez-vous que la vue de la caméra est parallèle au niveau sol et le rapport sol / ciel est proche de 6/4.
- 3. Connectez les câbles. Faites passer les câbles à travers le plafond supérieur et le montant A pour ne pas gêner la conduite. Assurez-vous que l'installation du câble n'interfère pas avec les airbags du véhicule ou d'autres dispositifs de sécurité

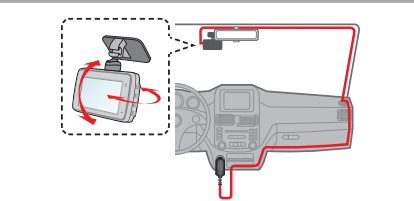

## Utilisation d'une carte mémoire

Vous devez insérer une carte mémoire avant de pouvoir commencer l'enregistrement. Vous devez utiliser des cartes MicroSD séparées pour l'enregistrement et pour le stockage régulier des données.

Tenez la carte (MicroSD) par les bords et insérez-la doucement dans la fente comme indiqué sur l'illustration. Pour retirer une carte, poussez doucement le bord supérieur de la carte vers l'intérieur pour la libérer et retirez-la du logement.

#### Formatage d'une carte

Pour formater une carte mémoire (toutes les données seront effacées), appuyez sur **=** > **Formater**.

Remarque

- N'appliquez PAS de pression au centre de la carte mémoire. Le fabricant ne garantit pas la compatibilité du produit avec les cartes mémoire de tous les fabricants
- Avant de commencer l'enregistrement, veuillez formater la carte
- mémoire pour éviter tout dysfonctionnement causé par des • fichiers non créés par l'appareil.
- Éteignez l'appareil avant de retirer la carte mémoire.

## Allumer l'appareil

Terminez l'installation conformément aux instructions du section «Utilisation de votre appareil dans un véhicule». Une fois le moteur du véhicule démarré, l'appareil s'allume automatiquement. Le voyant Système s'allume en vert lorsque l'appareil est sous tension.

#### Bouton marche

Appuyez sur le bouton d'alimentation et maintenez-le enfoncé pendant 2 secondes pour allumer et éteindre manuellement l'appareil.

## Mode caméra

L'appareil vous permet de prendre une photo. Effectuez l'une des actions suivantes:

• Si l'enregistrement est en cours, appuyez sur o pour prendre une photo.

• Appuyez sur 😑 > Caméra > 🙆

Les photos se trouvent dans la catégorie «Photo» pour la lecture de fichiers.

### Mode de lecture

Pour sélectionner une vidéo ou une photo à lire:

- 1. Appuyez sur 😑 > Lecture fichier
- 2. Sélectionnez le type souhaité.

3. Sélectionnez le fichier souhaité dans la liste, puis appuyez sur 🗸 pour démarrer la lecture

- 4. Pendant la lecture, vous pouvez:
- Pendant la lecture de vidéos
- Appuyez sur 🔣 / 💓 pour lire la vidéo précédente / suivante; Appuyez sur les boutons et maintenez-les enfoncés pour rembobiner / avancer rapidement la vidéo. Appuyez sur 🕤 pour revenir à la liste.
- Appuyez sur 🚾 pour afficher le menu contextuel et sélectionner: \* Lecture / Pause: Démarre ou met en pause la lecture. Aller à évén : Place le fichier dans la catégorie «Événement» Transfert vers téléphone: télécharge la vidéo sélectionnée sur votre smartphone.

Suppr.: supprime le fichier.

- Lors de la visualisation des photos
- Appuyez sur  $\leftarrow$  /  $\rightarrow$  pour afficher la photo précédente /
- Appuyez sur 🕤 pour revenir à la liste.
- Appuyez sur our afficher le menu contextuel et sélectionner: Transfert vers téléphone:: télécharge la photo sélectionnée sur votre smartphone.

Suppr. : supprime le fichier.

## Arrêt de l'appareil

Il se peut que vous deviez parfois effectuer une réinitialisation matérielle lorsque le périphérique cesse de répondre ou s'il semble «gelé» ou ne répond plus. Pour arrêter l'appareil, appuyez sur le bouton d'alimentation et maintenez-le enfoncé jusqu'à ce que le système s'éteigne.

Si le système ne s'éteint pas en maintenant le bouton d'alimentation enfoncé, vous pouvez le forcer à s'éteindre en insérant une petite tige (comme un trombone déplié) dans le bouton d'arrêt de l'appareil.

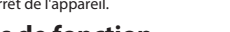

## Les touches de fonction

L'appareil dispose de 4 touches de fonction pour contrôler les icônes correspondantes affichées sur l'écran LCD. Les fonctions des touches neuvent varier selon les écrans

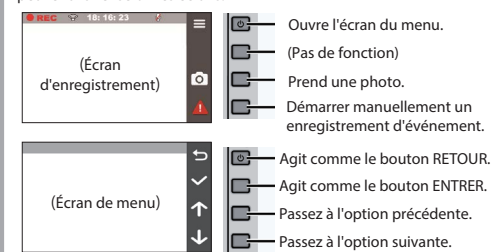

## Icônes système

Diverses icônes système sur la barre d'état en haut de l'écran fournissez les informations d'état de votre appareil. Les icônes d'affichage varient en fonction du modèle et de l'état de votre appareil.

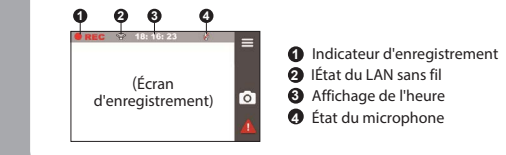

## Se connecter

## JVC DVR Link

L'application JVC DVR Link est une application intégrée qui vous permet de visualiser, partager et sauvegarder les vidéos enregistrées sur une caméra de tableau de bord via un réseau local sans fil. Recherchez «JVC DVR Link» dans l'App Store d'Apple ou dans le Google Play Store pour télécharger l'application gratuitement.

## Remarque:

- L'application JVC DVR Link est compatible avec les appareils iOS 9.0 (et supérieur) et Android 5.0 (et supérieur), JVCKENWOOD ne garantit pas la compatibilité du produit avec les smartphones de tous les fabricants.
- App Store est une marque de service d'Apple Inc., déposée aux États-Unis et dans d'autres pays. IOS est une marque commerciale ou une marque déposée de Cisco aux États-Unis et dans d'autres pays et est utilisée sous licence. Android et Google Play sont des marques commerciales de Google LLC.

#### Configuration d'une connexion sans fil

Sur votre appareil, sélectionnez = > LAN sans fil> Activé pour activer le mode LAN sans fil. Une fois activé, l'écran de configuration du LAN sans fil affiche le SSID et le mot de passe de l'appareil. Sur votre smartphone, suivez les étapes pour configurer la connexion sans fil.

- 1. Activez la fonction LAN sans fil sur le smartphone. 2. Ouvrez l'application JVC DVR Link et suivez les instructions à
- l'écran pour configurer la connexion.
- Ouvrez le paramètre LAN sans fil du smartphone pour afficher les périphériques détectés. Dans la liste, sélectionnez l'appareil auquel vous souhaitez vous connecter, puis saisissez le mot de passe.
- La prochaine fois que vous utiliserez votre smartphone pour vous connecter à l'appareil, vous ne serez pas invité à saisir à nouveau le mot de passe, sauf si vous réinitialisez votre téléphone aux paramètres d'usine par défaut.

Remarque: les instructions relatives à l'utilisation du smartphone sont fournies à titre indicatif uniquement. Les options et méthodes de configuration réelles peuvent varier en fonction du type / modèle de votre téléphone et de la version de l'application.

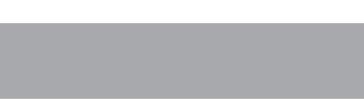

Par défaut, si un événement se produit tel qu'un impact soudain,

une conduite à grande vitesse, un virage agressif ou une collision

invitera l'appareil à commencer l'enregistrement de l'événement.

Vous pouvez modifier le niveau de sensibilité du capteur G en

Si vous souhaitez démarrer manuellement un enregistrement

d'événement alors qu'un enregistrement continu est en cours,

L'enregistrement de l'événement sauvera des moments avant

et des moments événement. Lorsque votre carte mémoire se

remplit d'enregistrements d'événements, elle enregistrera sur

Les enregistrements d'événements se trouvent dans la catégorie

les fichiers existants les plus anciens de cette catégorie.

sélectionnant **E** > **Enregistrement vidéo** > **Sensib** 

accidentelle pendant un enregistrement continu, le capteur G

Enregistrement d'événement

appuyez sur le bouton Événement ( 🦺 )

«Événement» pour la lecture de fichiers.

Remarque:

accélérom

Vous pouvez vérifier l'état de la connexion sans fil à l'aide de l'icône sur l'apparei

| 6       | L'appareil est connecté au smartphone et couplé<br>avec l'application JVC DVR Link.                    |
|---------|----------------------------------------------------------------------------------------------------|
| <b></b> | L'appareil n'est pas connecté au smartphone.                                                           |
| 1       | L'appareil est connecté au smartphone mais n'est<br>pas encore couplé avec l'application JVC DVR Link. |

Une fois connectés, les enregistrements d'événements seront automatiquement transférés sur votre smartphone via l'application IVC DVR Link

#### Les paramètres du système

Remarque: tous les éléments de réglage et toutes les options ne sont pas disponibles pour tous les modèles. Pour personnaliser les paramètres système, appuyez sur 📃

#### Lecture fichier

Lit les vidéos et photos enregistrées.

#### Caméra

Appuyez pour accéder au mode Appareil photo. LAN sans fil

## Active ou désactive le LAN sans fil.

**Enregistrement son** 

Définit si vous souhaitez inclure des sons dans les enregistrements.

#### Enregistrement vidéo

• Long clip vid: définit la longueur de chaque clip vidéo

- pour un enregistrement continu.
- WDR: Enables the Wide Dynamic Range (WDR) function to improve the device's image quality under high-contrast lighting conditions.
- EV: règle le niveau d'exposition pour régler la luminosité de l'image.
- Fréquence: définit la fréquence de la caméra pour éviter les problèmes causés par des sources de lumière artificielle qui ne sont pas constantes.
- Sensib accélérom: définit le niveau de sensibilité du capteur G qui déclenche l'enregistrement d'événement pendant l'enregistrement continu
- Horodatage texte: affiche des informations textuelles personnalisables

utilisation sur des appareils portables avec des panneaux LCD peuvent être utilisés pour aider à protéger l'écran des rayures , mineures.

- Ne nettoyez jamais votre appareil lorsqu'il est sous tension. Utilisez un chiffon doux et non pelucheux pour essuyer l'écran et l'extérieur de votre appareil.
- N'utilisez pas de serviettes en papier pour nettoyer l'écran. N'essayez jamais de démonter, de réparer ou d'apporter des
- modifications à votre appareil. Le démontage, la modification ou toute tentative de réparation pourrait causer des dommages à votre appareil et même des blessures corporelles ou des dommages matériels et annulera toute garantie.
- Ne stockez pas et ne transportez pas de liquides inflammables, de gaz ou de matières explosives dans le même compartiment que votre appareil, ses pièces ou accessoires.
- Pour décourager le vol, ne laissez pas l'appareil et ses accessoires bien en vue dans un véhicule sans surveillance.
- Une surchauffe peut endommager l'appareil.

#### Nettoyage de l'appareil

- Lorsque l'appareil est sale, essuyez-le avec un chiffon en silicone sec ou un autre chiffon doux. Si l'appareil est très sale, retirez la saleté avec un chiffon avec un nettovant neutre, puis essuvez le nettoyant. L'essuyage de l'appareil avec un chiffon dur ou l'utilisation d'une substance volatile telle qu'un diluant ou de l'alcool peut provoquer des rayures, des déformations, une détérioration ou d'autres dommages.
- Lorsque l'objectif est sale, essuyez-le doucement avec un chiffon doux imbibé d'eau. Frotter fortement l'objectif avec un chiffon sec peut provoquer des rayures.

#### Précautions d'installation

- Installez l'appareil dans une position où il ne bloquera pas la vue avant du conducteur (position cachée par le rétroviseur).
- Installez l'appareil de sorte qu'il se trouve dans la plage d'essuyage de l'essuie-glace.
- Installez l'appareil dans une position où il n'interférera pas avec le mouvement du rétroviseur.
- Veillez à ne pas installer l'appareil sur l'autocollant d'inspection du véhicule ou sur un autre autocollant
- Veillez à ne pas installer l'appareil là où il gênerait la conduite ou le fonctionnement de l'airbag.
- Lors de l'installation de l'appareil dans un véhicule équipé d'un système d'aide à la conduite, consultez le manuel d'instructions du véhicule, puis sélectionnez un emplacement d'installation qui n'interférera pas avec le système d'aide à la conduite

#### Système

- Date / Heure: définit la date et l'heure du système.
- Son système: active ou désactive les sons de notification système.
- Volume: aiuste le niveau du volume. Veille d'écran
  - Toujours activée: maintient l'écran LCD allumé.
  - Veille: désactive l'écran LCD (à l'heure spécifiée) mais affiche toujours l'heure pendant l'enregistrement.
  - 10 sec / 1 min / 3 min: Règle la minuterie pour que l'écran LCD s'éteigne automatiquement après le début de l'enregistrement.
  - Espace stockage: Le système fournit 3 configurations de mémoire pour stocker les vidéos et les photos. Sélectionnez la configuration appropriée en fonction de votre utilisation.
  - Rest par déf: restaure les paramètres du système aux valeurs par défaut d'usine.
  - Version: affiche les informations sur le logiciel.

#### Format

Formate une carte mémoire. (Toutes les données seront effacées.)

#### Utilisation de l'application PC

JVC ROUTE WATCHER est une application PC permettant d'afficher des vidéos enregistrées avec l'appareil.

## **Configuration requise pour JVC ROUTE WATCHER**

- OS: Microsoft Windows 10, Windows 8.1, Windows 7 \* (sauf pour Windows 10 Mobile, Windows RT)
- \* Windows 7 Service Pack 1 doit être installé.

OS: Apple Mac OS X 10.11 (El Capitan) ou version ultérieure Microsoft et Windows sont des marques déposées ou des marques commerciales de Microsoft Corporation aux États-Unis et dans d'autres pays. Macintosh et Mac sont des marques d'Apple Inc., déposées au aux États-Unis et dans d'autres pays.

#### Installation du logiciel

Installez le logiciel dans un environnement informatique dans lequel vous disposez des droits d'administrateur

1 Téléchargez le programme d'installation sur https://www.jvc.net/car/app/

2 Installez selon les instructions à l'écran

- Si le périphérique n'est pas installé correctement, l'enregistrement des événements peut ne pas fonctionner correctement. Reportezvous à «Comment installer» pour le desserrage du bouton de fixation, l'orientation de l'installation, l'angle d'installation et d'autres informations, puis installez correctement l'appareil.
- N'installez pas l'appareil à proximité d'une antenne de télévision numérique terrestre ou d'un composant électrique. Cela pourrait réduire la sensibilité du récepteur de télévision ou provoquer des scintillements et du bruit.
- Utilisez un chiffon de nettoyage disponible dans le commerce ou autre pour essuyer toute saleté et graisse sur la surface de montage, puis fixez la base de montage en place. Si le dispositif est réapposé ou monté à l'aide, par exemple, d'un ruban adhésit double face à usage général, la force d'adhérence peut s'affaiblir et faire tomber le dispositif.
- Après avoir monté l'appareil, laissez-le pendant 24 heures avant de l'utiliser pour permettre à la résistance de montage du support de montage de s'améliorer. Le non-respect de cette consigne peut entraîner une faiblesse de l'adhérence du support de montage et la chute de l'appareil.
- · Fixez le cordon en place avec du ruban adhésif ou autre pour qu'il n'interfère pas avec la conduite.

#### Précautions d'emploi

- Ne bloquez pas l'objectif de la caméra, ne mettez pas de saletés dessus et ne placez pas d'objet réfléchissant à proximité
- Lorsque des feux de signalisation à DEL sont enregistrés, une vidéo dans laquelle ils semblent scintiller ou clignoter peut être enregistrée.

JVCKENWOOD n'assume aucune responsabilité en ce qui concerne la distinction ou l'enregistrement des feux de signalisation.

- Si un revêtement est utilisé sur le pare-brise du véhicule, la qualité de l'enregistrement peut être affectée. Il n'y a aucune garantie que l'appareil puisse enregistrer des
- vidéos dans toutes les conditions

## Autres

## À propos du logiciel

Cet appareil comprend le logiciel appartenant aux tiers suivants. La condition suivante de la licence est applicable à chaque logiciel.

Police Konatu

- Copyright (c) 2012 MASUDA mitiya Licence applicable: Licence M IT
- libupnp Copyright (c) 2000-2003 Intel Corporation
  - Licence applicable: Licence B SD 3-Clause «Nouvelle» ou «Révisée»

## **Spécification**

Diagonale: 114°

-10 ℃ à +60 ℃

1920 x 1080 Full HD

(2 millions maximum)

30 images par seconde

Fréquence d'images

Lentille

F2.0

Taille de l'écran TFT couleur 2,7 pouces Tension de fonctionnement DC 5.0V Consommation de courant 480mA (1A maximum) Capteur G

Intéaré Sensibilité aux collisions

Support d'enregistrement 0,5 G à 3G (étape de 0,5 G) Carte microSDHC 4 Go à 32 Go Capteur d'image Classe 10 ou plus Capteur CMOS couleur 1 / 2.7 Port USB Nombre de pixels Type mini USB-B

2 millions de pixels (1920x1080) Wi-Fi Angles de vue 2.4 GHz 802.11 b/g/n Horizontale: 98 ° Dimensions L vHvP Verticale: 52 °

(unité principale) 3-1/4" x 2-1/16" x 1-1/4" (83 x 52 x 32 mm)

Poids (unité principale) Température de fonctionnement 3,1 onces (87 g)

Enregistrement de la durée de

JPEG (1920 x 1080 au maximum)

Continu / Événement

Mode d'enregistrement

conservation

1/3/5 min.

H 264 (MP4)

Format d'image

Format vidéo

Précautions et avis

produit pendant la conduite.

airbags.

à l'intérieur

l'enregistreur dans une voiture.

Veuillez garder l'objectif propre.

Entretien de votre appareil

l'emballage du produit.

températures extrêmes.

sur votre appareil

chocs violents.

l'utiliser

rallumer l'appareil.

Standard

Capacité

avant de l'utiliser.

carte mémoire

l'appareil.

fort.

Classe de vitesse

Système de fichiers FAT32

des conditions d'utilisation.

Cartes prises en charge par cet appareil

micro SDHC

Précautions d'utilisation des cartes SD

4 Go à 32 Go

Cartes SD

Attention! N'utilisez pas l'appareil en conduisant. L'utilisation de ce produit ne change pas l'obligation pour un conducteur

d'assume l'entière responsabilité de son comportement. Cette responsabilité comprend le respect de toutes les règles de circulation et des règlements afin d'éviter les accidents, les blessures corporelles ou les dommages matériels.

Pour votre propre sécurité, n'utilisez pas les commandes du

Un support de fenêtre est nécessaire lors de l'utilisation de

Veillez à placer l'enregistreur dans un endroit approprié, afin de ne pas gêner la vue du conducteur ou le déploiement des

Assurez-vous qu'aucun objet ne bloque l'objectif de la caméra et qu'aucun matériau réfléchissant n'est placé près de l'objectif.

Si le pare-brise de la voiture est teinté d'un revêtement, cela peut

Connectez le chargeur à une source d'alimentation appropriée. Les exigences de tension se trouvent sur la boîte et / ou

N'essayez pas de réparer l'appareil. Il n'y a aucune pièce réparable

Prendre soin de votre appareil garantira un fonctionnement sans problème et réduira le risque de dommages.

Évitez d'exposer votre appareil à la lumière directe du soleil ou à une forte lumière ultraviolette pendant des périodes prolongées.

Ne placez rien sur votre appareil et ne laissez pas tomber d'obiets

Ne laissez pas tomber votre appareil et ne le soumettez pas à des

température soudains et importants. Cela pourrait provoquer

une condensation d'humidité à l'intérieur de l'appareil, ce qui

pourrait endommager votre appareil. En cas de condensation

d'humidité, laissez l'appareil sécher complètement avant de

La surface de l'écran peut facilement être rayée. Évitez de le toucher avec des objets pointus. Des protecteurs d'écran

génériques non adhésifs conçus spécifiquement pour une

Si vous remarquez un problème avec l'appareil

Réinitialisez l'appareil. Mettez l'appareil hors tension en appuyant sur

le bouton de réinitialisation à l'arrière de l'appareil avec la pointe d'un

trombone fin. Appuyez à nouveau sur le bouton d'alimentation pour

Classe 10 ou supérieure

Lorsque vous utilisez une carte SD disponible dans le commerce,

Assurez-vous de formater (initialiser) une carte SD avec l'appareil

• Les cartes SD ont une durée de vie du produit, telle que le nombre

remplacer régulièrement la carte SD par une nouvelle en fonction

l'orientation, ne la pliez pas et n'appliquez pas de force ou d'impact

Ne touchez pas directement la partie de contact avec une main ou un métal. Les données stockées peuvent être endommagées ou

Assurez-vous de sauvegarder (copier) les fichiers requis de la carte

peuvent être perdues en raison des conditions d'utilisation de la carte SD. Veuillez noter que JVCKENWOOD ne peut pas indemniser

SD sur un PC ou un autre appareil. Les données enregistrées

les dommages résultant de la perte de fichiers enregistrés.

Ne retirez pas la carte mémoire pendant l'enregistrement ou

d'écriture des données de l'appareil peuvent différe

pendant la lecture car cela pourrait corrompre les données de la

L'appareil peut ne pas fonctionner normalement si vous utilisez une

carte SD qui a été utilisée par un autre appareil, tel qu'un ordinateur

Selon les spécifications de la carte mémoire, les vitesses de lecture et

ou un appareil photo numérique. Formatez la carte mémoire dans

de fois où l'écriture peut être effectuée. Il est recommandé de

Lors de l'insertion et du retrait d'une carte SD, confirmez

perdues en raison de l'électricité statique.

Formatez régulièrement la carte mémoire.

vérifiez également les instructions fournies avec la carte SD.

Ne soumettez pas votre appareil à des changements de

Gardez votre appareil à l'abri de l'humidité excessive et des

avoir un impact sur la qualité de l'enregistrement.

N'utilisez pas le chargeur si le cordon est endommagé.

Précautions et avis

Accessoires **Résolution d'enregistrement** Cordon de chargeur de voiture (3.5 m) x 1 Support de montage (ruban adhésif double face) x 1

Carte micro SD de 16 Go x1

Cet appareil a été testé et répond aux limites applicables en matière d'exposition aux radiofréquences (RF). Cet équipement doit être installé et utilisé avec une distance minimale de 20 cm entre le radiateur et votre corps.

L'émetteur/récepteur exempt de licence contenu dans le présent appareil est conforme aux CNR d'Innovation, Sciences et Développement économique Canada applicables aux appareils radio exempts de licence. L'exploitation est autorisée aux deux conditions suivantes: 1) L'appareil ne doit pas produire de brouilage est susceptible d'en tout brouilage andolectrique subi, même si le brouilage est susceptible d'en compromettre le fonctionnement Les spécifications et la conception sont susceptibles d'être modifiées en raison des développements technologiques.

Le logo microSDHC est une marque commerciale de SD-3C LLC

#### Condition de licence applicable pour les logiciels tiers Licence MIT

Permission is hereby granted, free of charge, to any person obtaining a copy of this software and associated documentation files (the

"Software"), to deal in the Software without restriction, including without limitation the rights to use, copy, modify, merge, publish distribute, sublicense, and/or sell copies of the Software, and to permit persons to whom the Software is furnished to do so, subject to the following conditions:

The above copyright notice and this permission notice shall be included in all copies or substantial portions of the Software. THE SOFTWARE IS PROVIDED "AS IS", WITHOUT WARRANTY OF ANY KIND, EXPRESS OR IMPLIED, INCLUDING BUT NOT LIMITED TO THE WARRANTIES OF MERCHANTABILITY, FITNESS FOR A PARTICULAR PURPOSE AND NONINFRINGEMENT. IN NO EVENT SHALL THE AUTHORS OR COPYRIGHT HOLDERS BE LIABLE FOR ANY CLAIM, DAMAGES OR OTHER LIABILITY, WHETHER IN AN ACTION OF CONTRACT, TORT OR OTHERWISE, ARISING FROM, OUT OF OR IN CONNECTION WITH THE SOFTWARE OR THE USE OR OTHER DEALINGS IN THE SOFTWARE

#### Licence BSD à 3 clauses «nouvelle» ou «révisée»

\end{itemize}

- \* Redistribution and use in source and binary forms, with or without \* modification, are permitted provided that the following conditions are met:
- \* \tem Redistributions of source code must retain the above copyright notice, \* them sedistributions of source code must retain the above copyright notice,

\* THIS SOFTWARE IS PROVIDED BY THE COPYRIGHT HOLDERS AND CONTRIBUTORS

\* litem Redistributions in binary form must reproduce the above copyright \* notice, this list of conditions and the following disclaimer in the \* documentation and/or other materials provided with the distribution. \* Vitem Neither name of intel Corporation nor the names of its contributors \* may be used to endorse or promote products derived from this software \* without specific prior written permission.

"AS IS" AND ANY EXPRESS OR IMPLIED WARRANTIES, INCLUDING, BUT NOT

PROFITS: OR BUSINESS INTERRUPTION) HOWEVER CAUSED AND ON ANY

ADJ BAND ANY EAPRESS OF MINILED WARRANTIES, INCLUDING, BUT NOT LIMITED TO, THE IMPLIED WARRANTIES OF MERCHANTABILITY AND FITNESS FOR \* A PARTICULAR PURPOSE ARE DISCLAIMED. IN NO EVENT SHALL INTEL OR CORTRIBUTORS BE LIABLE FOR ANY DIRECT, INDIRECT, INCIDENTAL, SPECIAL, \* EXEMPLARY, OR CONSEQUENTIAL DAMAGES (INCLUDING, BUT NOT LIMITED TO \* PROCUREMENT OF SUBSTITUTE GOODS OR SERVICES; LOSS OF USE, DATA, OR, \* PROCUREMENT OF SUBSTITUTE GOODS OR SERVICES; LOSS OF USE, DATA, OR,

THEORY \* OF LIABILITY, WHETHER IN CONTRACT, STRICT LIABILITY, OR TORT (INCLUDING

\* NEGLIGENCE OR OTHERWISE) ARISING IN ANY WAY OUT OF THE USE OF THIS \* SOFTWARE. EVEN IF ADVISED OF THE POSSIBILITY OF SUCH DAMAGE.